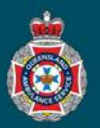

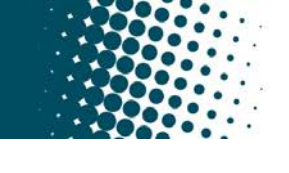

## **Quick Reference Guide**

| Modify a Request for Non-Emergency QAS Transport                                                                                                    |                                                                                                    |                                              |                                |                         |                     |                                                        |  |
|----------------------------------------------------------------------------------------------------|----------------------------------------------------------------------------------------------------|----------------------------------------------|--------------------------------|-------------------------|---------------------|--------------------------------------------------------|--|
| 1.                                                                                                    | <ul> <li>Select 'My Facility's Requests' from under the 'Requests' section in the left hand navigation</li> </ul>                                                                                                    |                                              |                                |                         |                     | Requests                                               |  |
|                                                                                                    | My Facility's Requests                                                                                                    |                                              |                                |                         |                     |                                                        |  |
| •2.                                                                                                    | Ensure your global search is set to 'Patient' under the 'Requests' page.                                                                                                    |                                              |                                |                         |                     |                                                        |  |
|                                                                                                    | E Requests Search Patient                                                                                                    | Search                                       |                                |                         |                     |                                                        |  |
| 3. Enter the patient's surname into the global 'Search' field, and hit enter to initiate the search                                                                                                    |                                                                                                    |                                              |                                |                         |                     |                                                        |  |
| 0.                                                                                                    |                                                                                                    |                                              |                                |                         |                     |                                                        |  |
|                                                                                                    |                                                                                                    | MILITOUSE                                    |                                |                         |                     |                                                        |  |
| 4.                                                                                                    | Review the list of requests presented, a                                                                                                    | I, and open the associated NEPT request.     |                                |                         |                     |                                                        |  |
| Requests     Search     Patient <ul> <li>MILHOUSE</li> <li>MILHOUSE</li> </ul> 1 to 1 of 1 <ul> <li>MILHOUSE</li> </ul> 1 to 1 of 1 <ul> <li>MILHOUSE</li> <li>MILHOUSE</li> </ul> <ul> <li>MILHOUSE</li> <li>MILHOUSE</li> </ul> <ul> <li>MILHOUSE</li> <li>MILHOUSE</li> </ul> <ul> <li>MILHOUSE</li> <li>MILHOUSE</li> </ul> <ul> <li>MILHOUSE</li> <li>MILHOUSE</li> </ul> <ul> <li>MILHOUSE</li> <li>MILHOUSE</li> <li>MILHOUSE</li> <li>MILHOUSE</li> </ul> |                                                                                                    |                                              |                                |                         |                     |                                                        |  |
|                                                                                                    | Image: State State              | SPITAL TEST > Active = tr                    | ue > Patient Display name cont | ains MILHOUSE           | h = State           |                                                        |  |
|                                                                                                    | Search Search Search                                                                                                    | enty/naroing nome                            | Search                         | *MILHOUSE Search        | Search              |                                                        |  |
|                                                                                                    | International International Internation | TAL TEST                                     | TRANSIT LOUNGE                 | ICHARD 08/07/1953       | Confirmed           |                                                        |  |
| F                                                                                                    | Chappe the 'TDID Number' requiring m                                                                                                    | adification (                                | Check the Appe                 | intrant time or         | Detient read        | ly by time data is the                                 |  |
| 5.                                                                                                    | correct trip to be modified.                                                                                                    |                                              |                                |                         |                     |                                                        |  |
|                                                                                                    | E NEPT Trips New Search Number V Search                                                                                                    |                                              |                                | <li>1 to 6</li>         | of 6 🕨 🕨 🖻          |                                                        |  |
|                                                                                                    | □     Parent = NEPT0010530       203     ○       ■ Number ▲     ■ State       ■ Address from                                                                                                    | ≡ Address to                                 | Appointment time               | ■ Patient ready by time | ≡ Will notify       |                                                        |  |
|                                                                                                    | Image: Confirmed         2 Byth Street, Staffore QLD, Australia                                                                                                    | 1 Bage Street,<br>Nundah QLD,<br>Australia   | 24/08/2023 10:15               | 24/08/2023 08:15        | false               |                                                        |  |
|                                                                                                    | (j) <u>TRIP0032509</u> Confirmed 1 Bage Street, Nunda<br>QLD, Australia                                                                                                    | 2 Byth Street,<br>Stafford QLD,<br>Australia | (empty)                        | 24/08/2023 23:59        | true                |                                                        |  |
| 6.                                                                                                    | Make the modifications required. (Patien                                                                                                    | t details,Escor                              | rts, Appointment <sup>-</sup>  | Times etc.).            | [fr                 |                                                        |  |
|                                                                                                    | Patient details From To Escorts                                                                                                    | ★ Patient ready by 24/08/2023 08:15 time     |                                | iii                     | Any req<br>patients | Any required change to a patients residential address, |  |
|                                                                                                    |                                                                                                    | ★ Appointme<br>tir                           | 24/08/2023 10:15<br>me         | i                       | NEPT p              | rofile.                                                |  |
| 7.                                                                                                    | Select the 'Save' button to update the ch                                                                                                    | anges and s                                  | send updated cl                | hanges to QAS.          |                     |                                                        |  |
|                                                                                                    | 000 Save Cancel Print Report a sy                                                                                                    | stem issue                                   | ▶ ↓                            |                         |                     |                                                        |  |
| 8.                                                                                                    | Check the State of the Trip is 'Pending (                                                                                                    | AS Booking                                   | ı' or 'Updated -               | Pending QAS B           | ooking'.            |                                                        |  |
|                                                                                                    | State Confirmed                                                                                                    |                                              | State                          | Updated - Pendir        | ng QAS Booking      |                                                        |  |
|                                                                                                    |                                                                                                    |                                              |                                |                         |                     |                                                        |  |
|                                                                                                    |                                                                                                    |                                              |                                |                         |                     |                                                        |  |